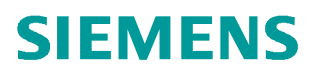

常问问题 • 06/2017

# S7-300 新建 CPU 基本组态及 IP 地址设置方法 (TIA 博途)

S7-300,组态,IP地址,TIA博途

https://support.industry.siemens.com/cs/cn/zh/view/109749474

### Copyright © Siemens AG Error! Unknown document property name. All rights reserved

## 目录

| 1. | 硬件与软件条件 | 1 |
|----|---------|---|
| 2. | 组态配置    | 1 |

本文档简要介绍在 TIA 博途环境下,带有集成 PN 口的 S7-300 CPU 的基本组态及 IP 地址设置方法。

#### 1. 硬件与软件条件

Copyright © Siemens AG Error! Unknown document property name. All rights reserved

| 设备              | 数量 | 订货号                | 注释   |
|-----------------|----|--------------------|------|
| CPU 315-2 PN/DP | 1  | 6ES7315-2EH14-0AB0 | V3.2 |

表 1 主要硬件列表

| 设备                                    | 数量 | 订货号                | 注释 |
|---------------------------------------|----|--------------------|----|
| TIA Protal STEP 7<br>Professional V14 | 1  | 6ES7822-1AA04-0YA5 |    |
| Windows 7 Ultimate<br>SP1 64-bit      | 1  |                    |    |

表 2 软件环境

#### 2. 组态配置

2.1 在桌面上双击 TIA Portal V14 快捷方式图标启动软件。

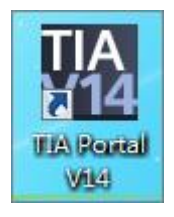

图 1 TIA Portal V14 快捷方式

2.2 选择"创建新项目",填写项目名称并选择保存路径,点击"创建"按钮。

| 启动    |          |                                           | 创建新项目 |                       |
|-------|----------|-------------------------------------------|-------|-----------------------|
| 设备与网络 | <b>1</b> | <ul> <li>打开现有项目</li> <li>创建新项目</li> </ul> | 项目名称: | Documents lAutomation |
|       |          | ● 移植项目                                    | 注释:   | ^                     |
|       | *        | ● 关闭项目                                    |       |                       |

#### 2.3 点击左下角的"项目视图",切换到项目视图。

Copyright © Siemens AG Error! Unknown document property name. All rights reserved

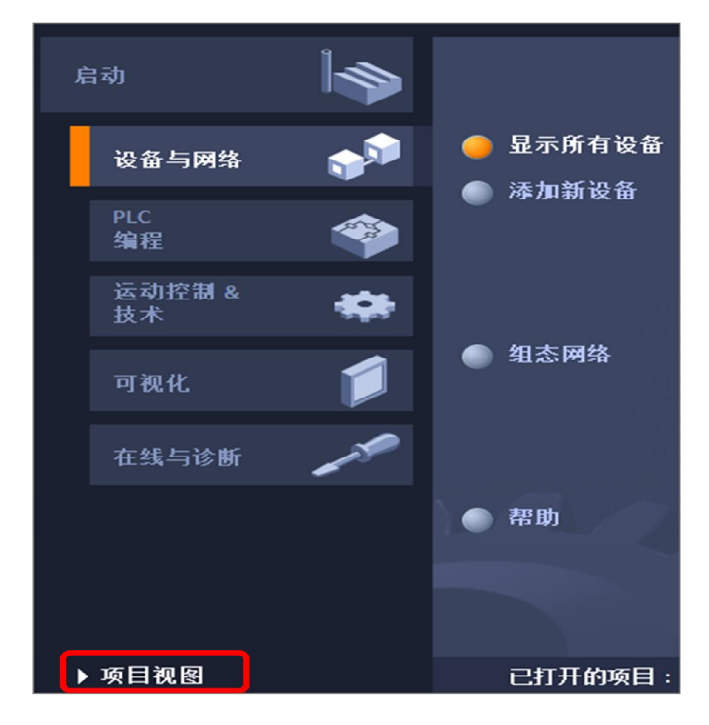

图 3 切换视图

2.4 在"项目树"中双击"添加新设备"。

| 项目树             |     |
|-----------------|-----|
| 设备              |     |
| - <sup>1</sup>  | 💷 🖻 |
|                 |     |
| ▼ 🗋 样例项目        |     |
| 📑 添加新设备         |     |
| 📠 设备机网络         |     |
| 🕨 🖳 未分组的设备      |     |
| ▶ 🚺 公共数据        |     |
| ▶ 🛅 文档设置        |     |
| 🕨 🐻 语言和资源       |     |
| 🕨 🖬 在线访问        |     |
| ▶ 🔄 读卡器/USB 存储器 |     |

图4添加新设备

2.5 在弹出的窗口中选择 CPU 及固件版本,如本例中 6ES7315-2EH14-0AB, V3.2,点击 确定自动转到设备视图。

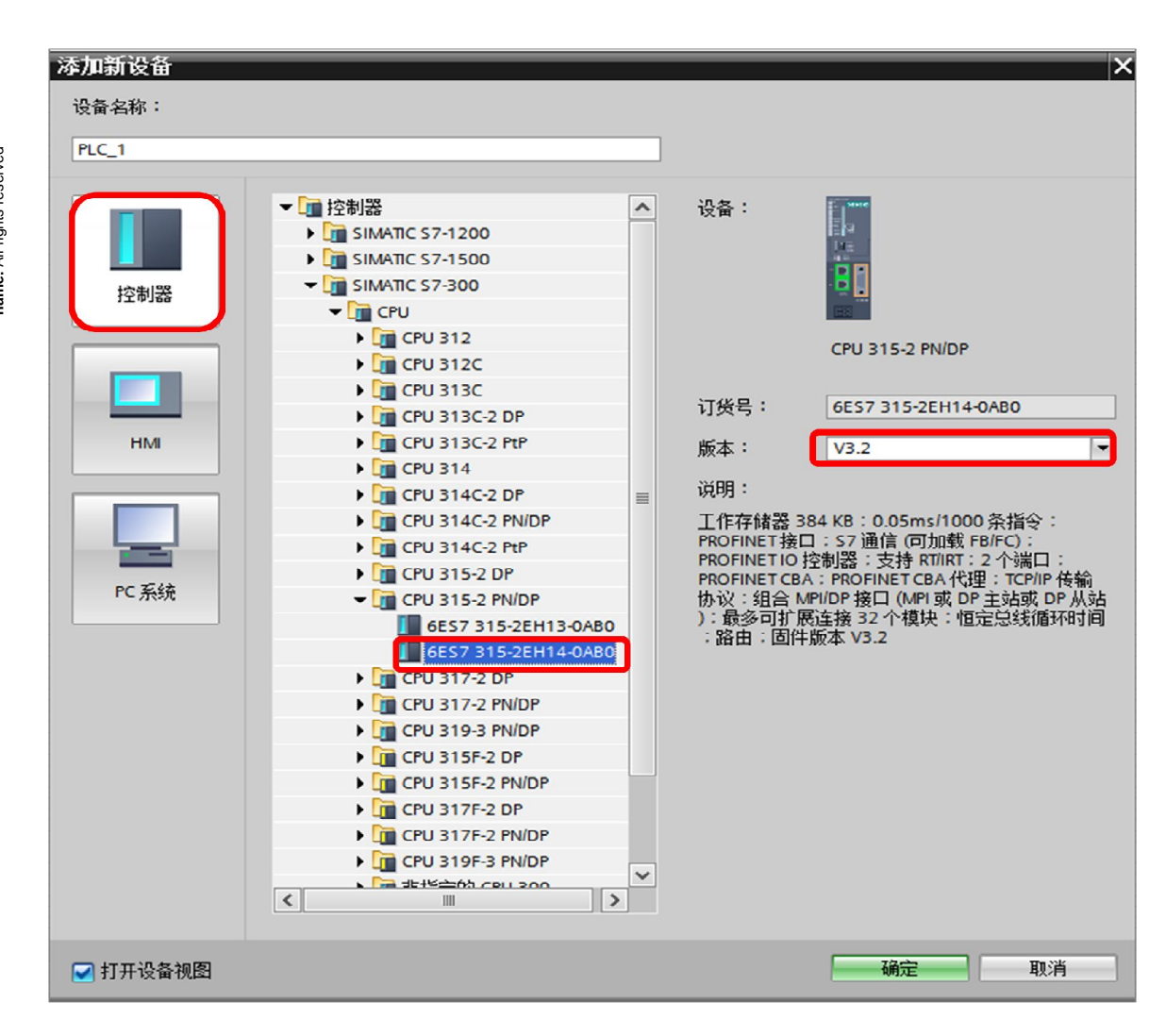

图 5 选择 CPU

2.6 在设备视图中插入电源模块,如本例中 6ES7307-1AK02-0AB0。

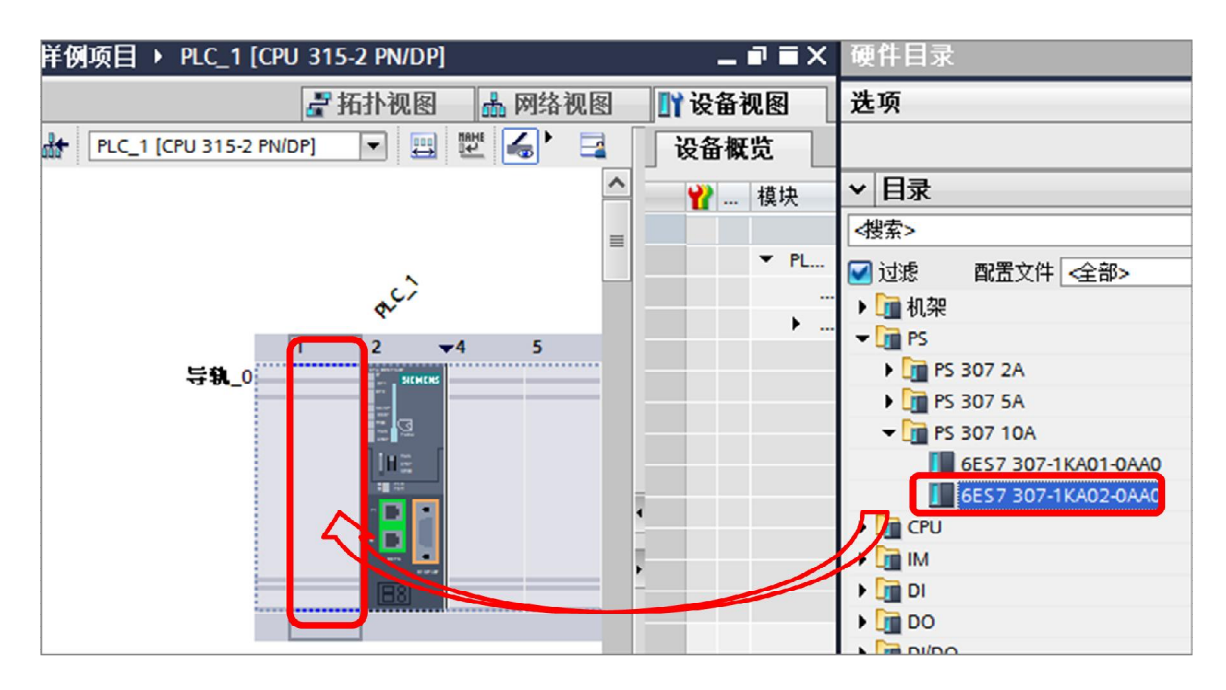

图 6 插入电源

Copyright © Siemens AG Error! Unknown document property name. All rights reserved

2 ₹4 5 6 7 8 9 10 11 1 导轨\_0 ... Ing. ШJ, < . > 100% • PROFINET 接口\_1 [PN-IO] 14信息 🔒 🛚 🔍 属性 10 变量 常规 系统常数 文本 堂坰 以太网地址 以太网地址 时间同步 接口连接到 操作模式 ▶ 高级选项 子网: 未联网 诊断地址 添加新子网 IP协议 ● 在项目中设置 IP 地址 IP 地址: 192.168.0 . 1 子网掩码: 255 . 255 . 255 . 0

2.7 鼠标点击 CPU 的 PN 口,在"常规"选项卡的"以太网地址"中设置 IP 地址并添加子网,本例中 IP地址: 192.168.0.1,子网掩码: 255.255.255.0,子网: PN/IE\_1。

图 7 设置地址

2.8至此基本配置完成,如图8所示。将组态下载至CPU,如不熟悉下载方法可参考:

http://www.ad.siemens.com.cn/productportal/Prods/published\Soft\Soft\_3.6\Soft\_3.6.html